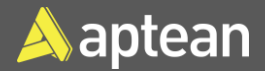

# Mobile Physical Inventory

# **Quick Reference Guide**

The physical inventory journal is used for periodic cycle and bulk inventory counts at the location or bin level. Even if the mobile units are not used in your physical inventory process, it is recommended to use the physical inventory journal that is part of the mobile warehouse functionalities because the mobile physical inventory journal allows the use of the warehouse units of measure for items rather than its base unit. In addition, if the physical count activity is always performed in accordance with the base units of measure of the items, the standard physical journal can be utilized.

#### Prerequisite

• Configure the Allow Posting From and Allow Posting To fields on the General Ledger Setup page to include the month in which the physical inventory adjustments will be posted.

| - |                                           |                      | 0        | 0 | + 0                             |            | Saved | 0.0    |     |
|---|-------------------------------------------|----------------------|----------|---|---------------------------------|------------|-------|--------|-----|
|   | General Ledger Setup                      |                      |          |   |                                 |            |       |        |     |
|   | Mome Posting General Tax Bank Journal Ta  | mplates More aprices |          |   |                                 |            |       |        |     |
|   | Grange Reyment Tolerance 4s Change Global | Dimensions           |          |   |                                 |            |       |        | 帰   |
|   | General                                   |                      |          |   |                                 |            |       | Show m |     |
| Г | Allow Posting From                        | 19/15/2023           |          |   | Jnit Amaunt Decimal Places (\$) | 25         |       |        |     |
|   | Allow Posting To                          | 11/23/2023           | 63       |   | vlark Cr. Memos as Corrections  | •          |       |        | -   |
| 1 | Allow Defenal Posting Fram                |                      | 6        |   | CY Code                         | uso        |       |        | 3   |
|   | Altan Deletal Posting To                  |                      | <b>m</b> | 1 | and Currency Symbol             | 8          |       |        |     |
|   | Local Address Format                      | 21P Code+Cey         |          | 1 | ncal Currency Description       | US dollar  |       |        |     |
|   | Inv. Kounding Preasion (5)                |                      | 0.01     |   | lax Kounding Type               | Nearest    |       |        | 3   |
|   | Inv. Rounding Type (5)                    | Nearest              |          |   | lank Account Nos.               | WWK .      |       |        | 2   |
|   | Amount Rouncing Precision (5)             |                      | 0.01     |   | lark Rec Adj. Doc. Nes.         | GANKROCADJ |       |        | 1   |
|   | Amount Decinal Places (5)                 | 2.2                  |          |   | Separat Nos                     | BANKCEP    |       |        | 7   |
|   | Unit-Amount Rounding Precision (5)        |                      | 0.001    |   | AT in the                       | •          |       |        |     |
|   | Dimensions                                |                      |          |   |                                 |            |       | Show m |     |
|   | Global Dimension 1 Code                   |                      |          | ( | Jobel Dimension 2 Code          |            |       |        | i I |
|   | Background Posting >                      |                      |          |   |                                 |            |       |        |     |

- If multiple locations are present, it is recommended that separate journal batches be set up to organize physical inventory activities by location or for groups of bins.
- All shipping and receiving activities should be paused during the physical inventory process.
- Physical inventory counting period codes can be used to categorize items for cycle counting purposes. This value should be filled on the **Warehouse** FastTab of the **Item** card if necessary.

| Item Card                      |                                 |                         | Ø                   | НŶ           | + | Ē          |             |                        |
|--------------------------------|---------------------------------|-------------------------|---------------------|--------------|---|------------|-------------|------------------------|
| FG956 · FRENCH AP              | PLE PIE (10 PCs)                |                         |                     |              |   |            |             |                        |
| Home Request Approval Item Pri | ces & Discounts Compliance Docu | ments More options      |                     |              |   |            |             |                        |
| S Change Status Mgmt Status    | Copy Item 🐴 Adjust Inventory    | 🖀 Create Stockkeeping U | nit 🛛 🖬 Apply Te    | mplate       |   |            |             |                        |
| Prices & Sales >               |                                 |                         |                     |              |   |            |             | 15.00                  |
| Replenishment >                |                                 |                         |                     |              |   |            |             | Prod. Order            |
| Planning >                     |                                 |                         |                     |              |   |            | Lat-for-Lot | Tracking & Action Msg. |
| Item Tracking>                 |                                 |                         |                     |              |   |            |             | LOT                    |
| Warehouse                      |                                 |                         |                     |              |   |            |             | Show mo                |
| Warehouse Class Code           |                                 | ∨ La                    | t Counting Period   | Update · ·   |   |            |             |                        |
| Put-away Template Code         |                                 | ~ Ne                    | xt Counting Start I | ate · · · ·  |   | 11/22/2023 |             |                        |
| Put-away Unit of Measure Code  |                                 | ~ Ni                    | xt Counting End D   | ate · · · ·  |   | 11/28/2023 |             |                        |
| Phys Invt Counting Period Code | WEEKLY                          | ~ AI                    | wed % Underdeli     | ery · · · ·  |   |            |             |                        |
| Last Phys. Invt. Date          | -                               | All                     | owed % Overdelive   | ry · · · · · |   |            |             | c                      |
| Aptean Process Manufacturing   | OEE>                            |                         |                     |              |   |            |             |                        |
|                                |                                 |                         |                     |              |   |            |             |                        |

 To update the Counting Period, update the Phys. Invt Counting Period Code on the Item Card and then select Actions > Functions > Calculate Counting Period.

| Home Request Approval Item Pri  | ces & Discounts Compliance Documents    | Actions ~ Rela             | ited - Repo     | rts $\sim$ . Automate $\sim$ | Ferrer option | 15          |              |
|---------------------------------|-----------------------------------------|----------------------------|-----------------|------------------------------|---------------|-------------|--------------|
| 🕼 Change Status Mgmt Status 🛛 🕞 | Copy Item 🛛 👬 Adjust Inventory 🛛 😤 Crea | 🕫 🐺 Request Appre          | < law           | Template                     |               |             |              |
|                                 |                                         | Workflow                   |                 |                              |               |             |              |
| Prices & Sales >                |                                         | # Functions                | >               | Calculate Countin            | ig Period     |             |              |
|                                 |                                         | Forecast                   |                 | Templates                    |               |             |              |
| Replenishment >                 |                                         | Requisition Wa             | orksheet        | Bave as Template             |               |             | 1            |
|                                 |                                         | 🕞 Item Journal             |                 | at Change Nem Trac           | king Code     |             |              |
| Planning >                      |                                         | 🛛 🕒 Item Rodassifi         | cation Journal  | 🖉 Analyze Picture            | _             | Lot-for-Lot | irecking & A |
|                                 |                                         | APMORE                     |                 | Other                        |               |             |              |
| nem tracking>                   |                                         | 6 Item Tracing             |                 |                              |               |             |              |
| Warehouse                       |                                         |                            |                 |                              |               |             |              |
| Watchouse Class Code            |                                         | <ul> <li>✓ Last</li> </ul> | Counting Perio  | d Update                     | 11/15/2023    |             |              |
| Put-away Template Code          |                                         | <ul> <li>✓ Ner</li> </ul>  | t Counting Star | t Date                       | 11/22/2023    |             |              |
| Put-away Unit of Measure Code   |                                         | <ul> <li>✓ Nex</li> </ul>  | t Counting End  | Date                         | 11/28/2023    |             |              |
| Phys Invt Counting Period Code  | WEEKLY                                  | <ul> <li>✓ Allo</li> </ul> | wed % Underd    | clinery                      |               |             |              |
| Last Phys. Invt. Date           |                                         | Allo                       | wed % Overdel   | lvery                        |               |             |              |
|                                 |                                         |                            |                 |                              |               |             |              |
|                                 |                                         |                            |                 |                              |               |             |              |

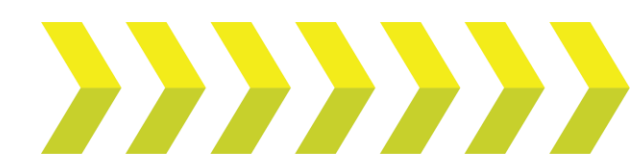

#### Mobile Physical Inventory process

- 1. Select the Search icon choose the related link.
- ch icon , enter **Mobile Physical Inventory List**, and then

| Tell me what you want to do      | 2     | × |
|----------------------------------|-------|---|
| mobile Physical Inventory List   |       |   |
| Go to Pages and Tasks            |       |   |
| > Mobile Physical Inventory List | Lists |   |

The Mobile Physical Inventory List page opens.

2. On the action bar, select New.

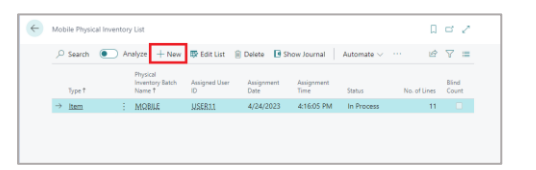

Alternatively, select the relevant record from the list.

3. Select the **Show Journal** action.

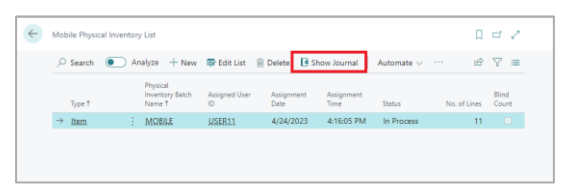

### The Physical Inventory Journals page opens.

| Physical Investor | y Atsarnaite |         |                         |                        |             |                 |            |            |              |              |         |           |                    |                              | and of a    |                  |
|-------------------|--------------|---------|-------------------------|------------------------|-------------|-----------------|------------|------------|--------------|--------------|---------|-----------|--------------------|------------------------------|-------------|------------------|
| fath Name         |              |         |                         |                        |             |                 | NONE       |            |              |              |         |           |                    |                              |             |                  |
| Sorting Wethod    |              |         |                         |                        |             |                 |            |            |              |              |         |           |                    |                              |             |                  |
| Manager Man       |              | ne Line | ters her load           | onyty Ante             | n - Admente | - teneropt      | 0.00       |            |              |              |         |           |                    |                              |             |                  |
| ₩Pat   ~          | e hit.       |         |                         |                        |             |                 |            |            |              |              |         |           |                    |                              |             |                  |
| (reflex           | ng.          | Con     | Scar Guartity<br>(Real) | Sour-Guandly<br>(Mine) | Variance To | National Amount | As at loss | Particular | 1-11-1 Tape  | Datament Na. | her So. | 1.475     | Lizena Pate<br>No. | Description                  | Landor-Cale | Laingar<br>Casib |
| 13000             |              |         |                         | 0                      | 100.00      | -11.85          |            | 4/25/2023  | Neptire A.   | PH000001     | FG345LP | F01-1010  | PUPB0010           | Chocolate Fulge Fie on UP    | MANUP       |                  |
| 20808             |              |         |                         |                        | +100.00     | -69.30          |            | 4,05,0023  | Negative A., | PH000081     | PS245LP | F-81-2828 | LP0823             | Chocolate Fullge Rie on UP   | MAINUP      |                  |
| 20808             |              |         |                         |                        | +120.00     | -661.00         |            | 4,05,0023  | Negative A., | Pre200081    | F5245LP | 105-00182 | LP003.6            | Chacolate Fullys Fie co 17   | MAINUP      |                  |
| 40000             |              |         |                         |                        | -120.00     | -562.00         |            | 4,05,0023  | Negative A., | PHE00001     | FEDERAP | 601-1010  | LP90002            | Chocolate Fullge Rie on UP   | MAIN(2P     |                  |
| \$2000            |              |         |                         |                        | +100.00     | -59.30          |            | 4,05,0023  | Negative A., | PH00001      | PEDER   | F01-1018  | LP90000            | Chocolate Fudge Rie on UP    | MAINUP      |                  |
| 60000             |              |         |                         |                        | +100.00     | -533.70         |            | 4,05,0023  | Negative A., | PHE000011    | FEMELP  | 801-1020  | LP90000            | Chocolate Fudge Re ce UP     | MAINUP      |                  |
| 70000             |              |         |                         |                        | -100.00     | -551.00         |            | 4,05,0023  | Negative A., | PHE00001     | FEMER   | F01-3018  | LP9021             | Chocolate Rudge Rie on UP    | MAIN (2P    |                  |
| 80000             |              |         |                         |                        | -100.00     | -296.50         |            | 4,05,0023  | Neprise A.,  | PHE000011    | PGMOUP  | F01-1010  | LP90018            | Chocolatte Fudge Rie on UP   | MAINUP      |                  |
| 90000             |              |         |                         |                        | -100.00     | -260.92         |            | 4,05,0023  | Negative A., | PHE000011    | FG245LP | 001-1010  | LP90001            | Chocolate Fudge Re on UP     | MAINUP      |                  |
| 100000            |              |         |                         |                        | -100.00     | -59.30          |            | 4,05,0025  | Neprise A.,  | PHE000011    | FGMUP   | F-01-2021 | LP0825             | Chocolate Vanialia Pie on UP | MAINUP      |                  |
| 110808            |              |         |                         |                        | -100.00     | -555.00         |            | 4/25/2023  | Neptite A.,  | PH000001     | FGHUP   | 801-3011  | UP9020             | Chocolata Vanialia Pie en UP | MAINUP      |                  |
|                   |              |         |                         |                        |             |                 |            |            |              |              |         |           |                    |                              |             |                  |
|                   |              |         |                         |                        |             |                 |            |            |              |              |         |           |                    |                              |             |                  |

- 4. To calculate the excepted inventory in advance warehouse configurations, perform the following steps:
  - a. On the **Physical Inventory Journals** page, select **Prepare** > **Calculate Inventory** action.

| $\leftarrow$ | Physical Inv | ventory Jo | ournals |      |          |         |         |          |           |       |           |      |   |
|--------------|--------------|------------|---------|------|----------|---------|---------|----------|-----------|-------|-----------|------|---|
|              | Batch Nam    | e          |         |      |          |         |         |          |           |       |           |      |   |
|              | Manage       | Home       | Prepare | Line | ltem     | ltem    | Availab | ility by | <br>Actio | ons V | <br>Autor | nate | ~ |
|              | a Calcu      | late Inver | ntory   | Cal  | culate C | Countin | g Perio | d        |           |       |           |      |   |

## The Calculate Inventory page opens.

| Calculate Inventory                |                               | $\mathcal{Z}$ × |
|------------------------------------|-------------------------------|-----------------|
| Use default values from            | Last used options and filters | ~               |
| Options                            |                               |                 |
| Posting Date                       | 11/23/2023                    |                 |
| Document No.                       | PH000001                      |                 |
| Items Not on Inventory.            | •                             |                 |
| By Lot No. / License Plate No. / S |                               |                 |
| Phys. Inv. Qty. to Zero            |                               |                 |
| × No                               |                               | ~               |
| Filter totals by:                  |                               |                 |
| × Location Filter                  |                               | ~               |
| ×Bin Filter                        |                               | ~               |
| + Filter                           |                               |                 |
|                                    | ОК                            | Cancel          |

- b. In the **Posting Date** field, select the date on which you want to post the journal lines.
- c. In the **Document No** field, select the document number that you want to assign to the journal lines.
- d. In the **Item Not on Inventory** toggle, turn on if you want to create journal lines for all inventory items, including those with a current quantity on hand quantity of zero.

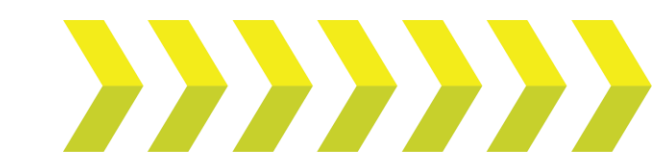

**Note:** The **By Lot No./License Plate No./Serial No.** toggle must be turned on. This will ensure the lines are accurately sorted by entity.

e. Apply filters to refine Items and Totals. For example, filter items by *Item No.* and *Item Category Code*. Similarly, filter result totals by *Location*, *Bin*, etc.

Once filters are selected, click **OK** to initiate the counting process. This action populates the journal.

f. Review and delete any lines that should not be counted.

| hysical Inventory                                                                                                    | Journals                                                 |                                              |                                  |                                                                          |                              | √ Saved                   |                                  | 2  |
|----------------------------------------------------------------------------------------------------|----------------------------------------------------------|----------------------------------------------|----------------------------------|--------------------------------------------------------------------------|------------------------------|---------------------------|----------------------------------|----|
| atch Name · · · ·                                                                                                    |                                                          |                                              | co                               | UNT                                                                      |                              |                           |                                  |    |
| Manage <u>Home</u>                                                                                                    | Prepare Lir                                              | ne Item Iter                                 | n Availabili                     | ity by More optio                                                        | ens                          |                           | ĿĊ                               | V  |
| 🛗 Post   🧹 🔹                                                                                                    | 🖶 Print                                                  |                                              |                                  |                                                                          |                              |                           |                                  | 78 |
| osting Date                                                                                                    | Entry Type                                               | Document No.                                 | ltem<br>No.                      | Description                                                              | Location Code                | Qty.<br>(Calculate        | Qty. (Phys.<br>Inventory)        |    |
|                                                                                                    | Desitive Ad                                              | BU 1000001                                   | EG001                            | Frances Double Dollar                                                    | MAIN                         | 0.0.7                     |                                  |    |
| 31/2023 💼 🗄                                                                                                    | Positive Ad                                              | PH000001                                     | 1.0001                           | Prozen Party Rolls                                                       | IVI/AII 4                    | 993                       | 993                              |    |
| 31/2023 🗰 :<br>8/31/2023                                                                                                    | Positive Ad                                              | PH000001                                     | FG016                            | Tomato 5x6 REPA                                                          | MAIN                         | 37                        | 37                               |    |
| 31/2023         imit         :           8/31/2023         :         :           8/31/2023         :         :                                                                                                    | Positive Ad<br>Positive Ad                               | PH000001<br>PH000001                         | FG016<br>FG245                   | Tomato 5x6 REPA<br>Chocolate Fudge                                       | MAIN                         | 37                        | 37                               |    |
| 31/2023         Image: Second second sec | Positive Ad<br>Positive Ad<br>Positive Ad                | PH000001<br>PH000001<br>PH000001             | FG016<br>FG245<br>FG245          | Tomato 5x6 REPA<br>Chocolate Fudge<br>Chocolate Fudge                    | MAIN<br>MAIN<br>MAIN         | 393<br>37<br>1,085<br>180 | 993<br>37<br>1,085<br>180        |    |
| 3172023         Imit         Imit           8/31/2023         Imit         Imit           8/31/2023         Imit         Imit           8/31/2023         Imit         Imit           8/31/2023         Imit         Imit           8/31/2023         Imit         Imit                                                                                                    | Positive Ad<br>Positive Ad<br>Positive Ad<br>Positive Ad | PH000001<br>PH000001<br>PH000001<br>PH000001 | FG016<br>FG245<br>FG245<br>FG245 | Tomato 5x6 REPA<br>Chocolate Fudge<br>Chocolate Fudge<br>Chocolate Fudge | MAIN<br>MAIN<br>MAIN<br>MAIN | 37<br>1,085<br>180<br>120 | 393<br>37<br>1,085<br>180<br>120 |    |

The count will be sent to the assigned warehouse user's scanning device.

g. Select **Home** > **Print** action to print the count journal for the warehouse.

| ÷ | Physical Inventory Journals        |
|---|------------------------------------|
|   | Batch Name                         |
|   | Manage Home Prepare Line Item Item |
|   | 🛅 Post 🗸 🖶 Print                   |

h. A prompt message appears on the Mobile device to complete the count. Click **Yes**.

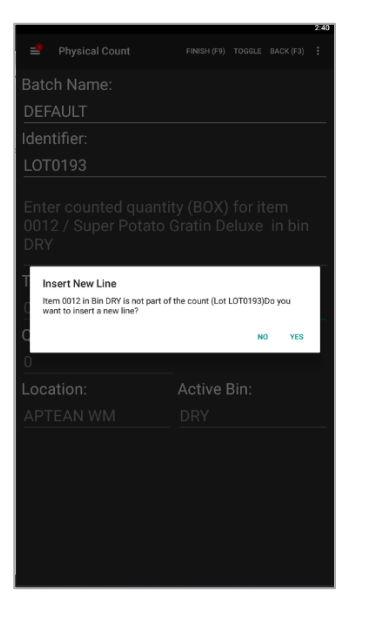

i. When counting is completed, click Finish (F9) in the Food & Beverage Mobile Warehouse Registration device. This will populate the scanned entries in the Counted, and Scan Qty. fields, which get updated in the variance fields.

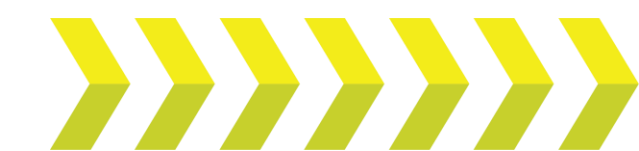

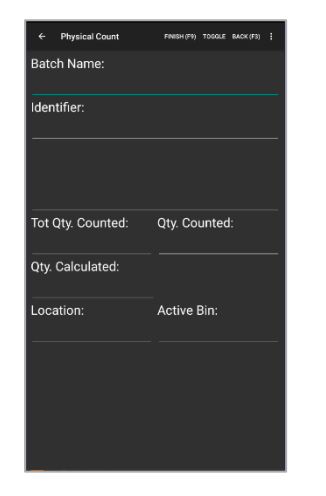

After completing the count, on the **Physical Inventory Journals** page, select **Actions** > **Functions** > **Transfer Scan Entries** to transfer the count data from the mobile device (**Qty. (Phys. Inventory)** field) to the journal. The journal will then calculate the positive or negative adjustments by comparing the calculated quantity with the counted quantity.

| Batch Name · · · |                                                           |                        |         |                                          |                                   |                                    |                                                                  |                     | MOBILE                                                                      |              |            |
|------------------|-----------------------------------------------------------|------------------------|---------|------------------------------------------|-----------------------------------|------------------------------------|------------------------------------------------------------------|---------------------|-----------------------------------------------------------------------------|--------------|------------|
| Sorting Method   |                                                           |                        |         |                                          |                                   |                                    |                                                                  |                     |                                                                             |              |            |
|                  |                                                           |                        |         |                                          |                                   |                                    |                                                                  |                     |                                                                             |              |            |
|                  |                                                           |                        |         |                                          |                                   |                                    |                                                                  |                     |                                                                             |              |            |
|                  | Manage <u>Home</u> Prepare Line Item Item Availability by |                        |         |                                          |                                   |                                    |                                                                  |                     |                                                                             |              |            |
| Manage Hor       | me                                                        | Prepar                 | re Line | Item Item Ava                            | ailability by                     | Actions                            | √ Automa                                                         | te $\checkmark$     | Fewer options                                                               | _            |            |
| Manage Hor       | me<br>e                                                   | Prepar                 | re Line | Item Item Ava                            | ailability by                     | Actions                            | <ul> <li>Automa<br/>tions</li> </ul>                             | te 🗸                | Fewer options                                                               | ]            |            |
| Manage Hor       | me<br>e                                                   | Prepai                 | re Line | Item Item Ava                            | ailability by                     | Actions<br><b>f</b> Funct<br>Posti | Automa<br>tions                                                  | te ~<br>><br>>      | Fewer options<br>Transfer Scan Entries<br>Auto Flag                         | 1            |            |
| Manage Hor       | me<br>e                                                   | Prepa<br>Print<br>Flag | cou     | Item Item Ava<br>Scan Quantity<br>(Base) | ailability by<br>Scan Quai<br>(Wi | Actions<br>Funct<br>Postin<br>Othe | <ul> <li>Automa</li> <li>tions</li> <li>ng</li> <li>r</li> </ul> | te ~<br>><br>><br>> | Fewer options<br>Transfer Scan Entries<br>Auto Flag<br>Cydate Item Tracking | Posting Date | Entry Type |

**Note**: Step (**j**) is optional. When you perform the **Finish (F9)** on the mobile device, the scanning device transfers the scan entries.

 k. To view a log of all physical inventory transactions, select Item > Phys. Inventory Ledger Entries.

| $\leftarrow$ | hysical Inventory Journals                                         |   |
|--------------|--------------------------------------------------------------------|---|
|              | atch Name                                                          |   |
|              | orting Method                                                      |   |
|              | Manage Home Prepare Line Item Availability by Actions - Automate - |   |
|              | 🐯 Card 🛛 🖳 Ledger Entries 🖾 Phys. Inventory Ledger Entries         |   |
|              |                                                                    | - |

The Last Phys. Invt. Date, Next Counting Start Date, and Next Counting End Date fields on the Warehouse FastTab of the Item Card are all updated on the Phys. Inventory Ledger Entries page.

| Physical Inventory I | edger Entries | 🔎 Search        | 🔁 Find ent             | ries | Entry              | Nore options    |                           | @ 7 ≣    |
|----------------------|---------------|-----------------|------------------------|------|--------------------|-----------------|---------------------------|----------|
| Posting Date         | Entry Type 🗸  | Document<br>No. | ltem No.<br>↑ <b>▼</b> | Des  | Location<br>Code ↑ | Qty.<br>(Calcul | Qty. (Phys.<br>Inventory) | Quantity |
| <u>8/31/2023</u>     | Negative A    | PH000001        | FG016                  |      | MAIN               | 37              | 36                        | 1        |

I. On the action bar, select Actions > Posting > Other > Post.

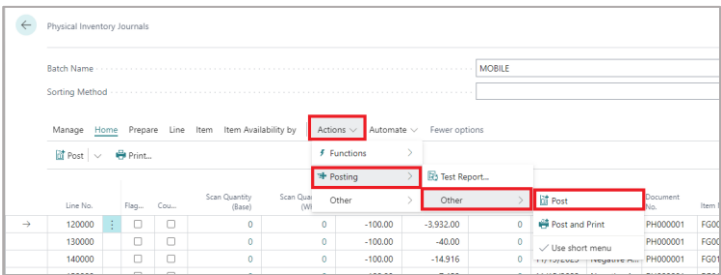

The on-hand quantities of items in the system will then be adjusted based on the physical inventory journal lines.

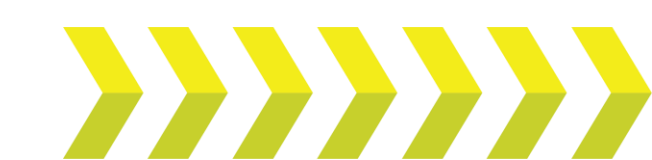

j.